## Invoeren van teksten in Magister 6

Als je teksten in wilt voeren lijkt het of je niks te zien krijgt. Als je eerst de **"Periodes"** aan vinkt en vervolgens op **"toepassen"** klikt zie je wel invoer kolommen verschijnen. (zie volgende afbeelding)

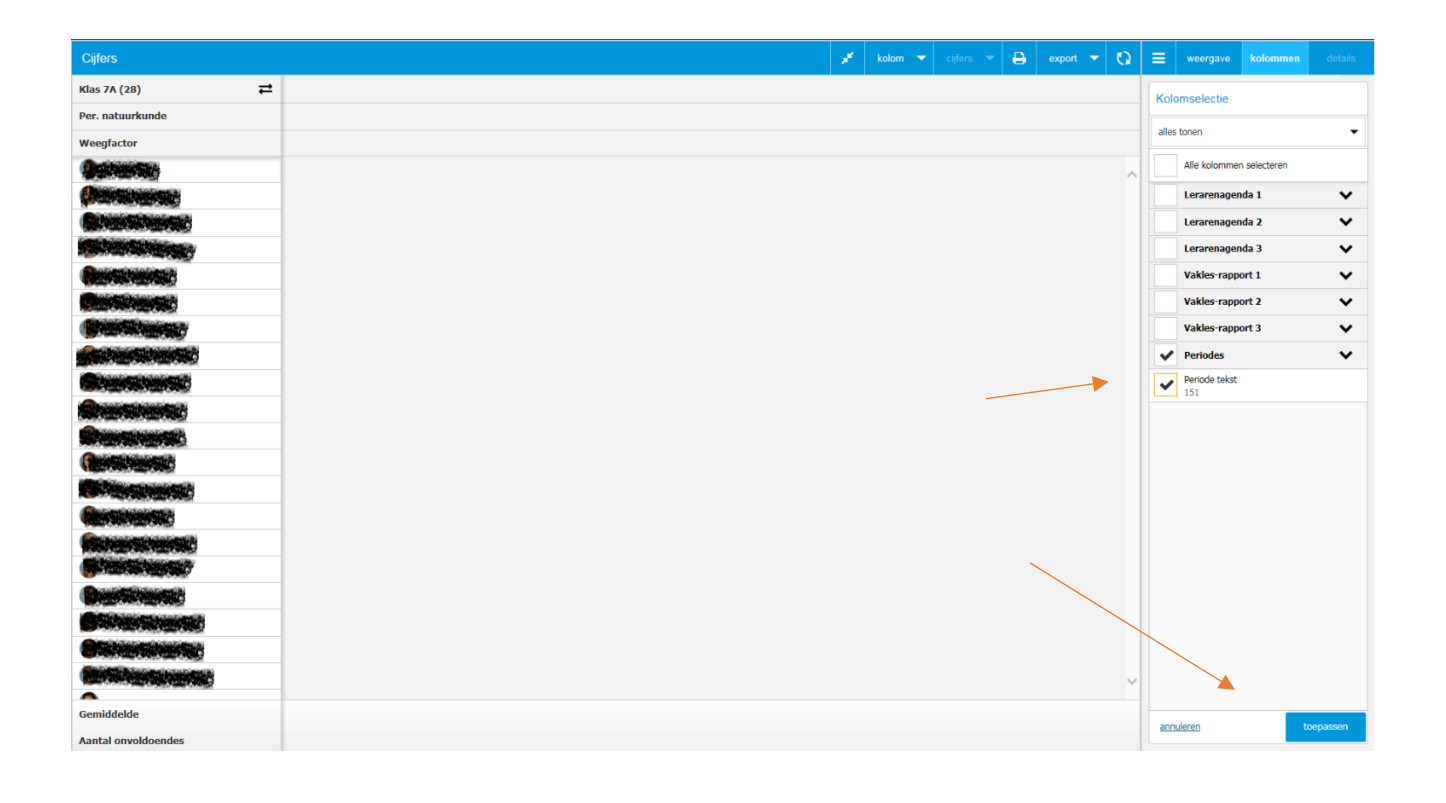

Als er al tekst is ingevoerd zie je een (blad) \_\_\_\_\_ symbool staan. Als er nog niks is ingevoerd, is het veld leeg. Met een enkele muisklik op dit (blad) symbool zie je rechts de gehele tekst verschijnen onder **"Vrije tekst".** 

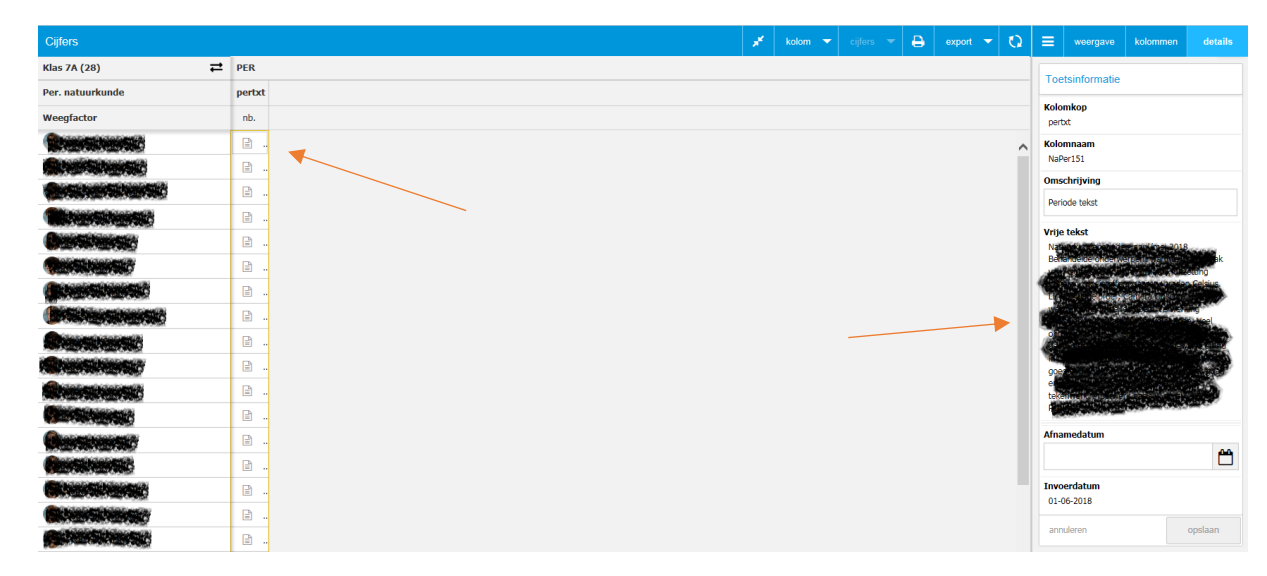

Met een dubbele muisklik op het (blad) symbool kan je zelf tekst invoeren (of kopiëren en plakken vanuit Word). Na het invoeren van de tekst moet je op **"opslaan"** klikken.

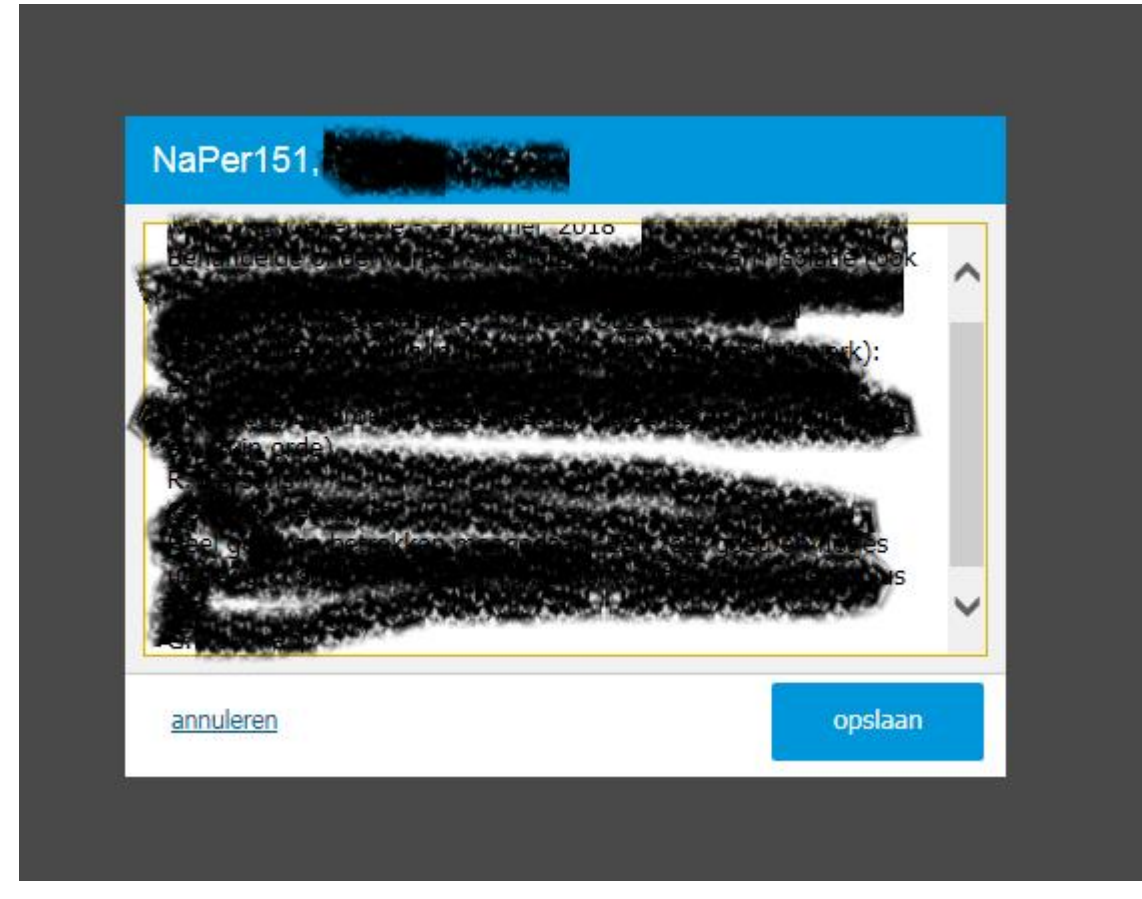

Bovenstaande afbeeldingen zijn voorbeelden. De cijfer- en tekst- inrichting van je eigen school kan er heel ander uitzien. I.v.m. de privacy zijn teksten en foto's zwart "gekrijt".

Vragen, opmerkingen en suggesties kan je mailen naar: c.dejongh@svszeist.nl